6福薬業発第391号

令和6年12月9日

## 各地区薬剤師会会長 殿

## 公益社団法人福岡県薬剤師会

# 常務理事 竹野 将行

# 取扱処方箋数の届出について

平素より本会会務に格別のご高配を賜り厚く御礼申し上げます。

さて、標記につきまして、福岡県保健医療介護部薬務課より別添のとおり連絡 がございましたのでお知らせいたします。

なお、北九州市、福岡市、久留米市の薬局は、届出書提出先がそれぞれ異なり ますので各市へお問い合わせいただきますようお願いいたします。

ご多忙とは存じますが、貴会会員へのご周知方よろしくお願い申し上げます。

## 6 薬 第 2 5 8 7 号

## 令和6年12月6日

## 公益社団法人福岡県薬剤師会会長 殿

# 福岡県保健医療介護部長 (薬務課薬事係)

取扱処方箋数の届出について

本県における薬務行政の推進につきましては、日頃から格別の御理解と御協力を賜り誠にありがとうございます。

さて、標記につきましては、医薬品、医療機器等の品質、有効性及び安全性の確保等に関する 法律施行令第2条の13により、薬局開設者(下記2に該当する施設を除く)は毎年3月31日ま でに前年における総取扱処方箋数を薬局所在地の<u>都道府県知事(薬局の所在地が保健所を設置する</u> 市にある場合は保健所設置市長)に届け出ることが義務付けられています。

福岡県内の薬局(<u>北九州市、福岡市、久留米市に所在する薬局を除く</u>)におきましては、下記 のとおり受付をいたしますので、御了知の上、貴会会員に対して周知いただきますようお願いしま す。

記

## 1 届出方法

(1) インターネットによる届出
 受付窓口:福岡県庁ホームページ「ふくおか電子申請サービス」
 受付期間:令和7年1月1日(水)から令和7年3月31日(月)
 届出方法:別添チラシ参照

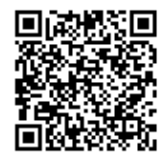

届出ページ QR コード ※QR コードは(株) デンソーウェーブの登録商標です

URL : <u>https://shinsei.pref.fukuoka.lg.jp/SksJuminWeb/EntryForm?id=2aqt8Oin</u>

(2) 書面による届出

受付窓口:薬局所在地を管轄する保健福祉(環境)事務所
 受付期間:令和7年1月6日(月)から令和7年3月31日(月)
 9時から17時まで(土日祝日を除く)
 届出方法:様式第七に必要事項を記入して1部提出

- 2 届出が免除となる薬局
  - ・前年において業務を行った期間が3か月未満である場合
  - ・前年における総取扱処方箋数を前年において業務を行った日数で除して得た数が40以下である場合

担当・問合せ先
 薬務課薬事係 坂元
 TEL:092-643-3284

# 許可番号及び年月日薬 局 の 名 称薬 局 の 所 在 地前年において業務を<br/>行った期間及び日数前 年 に お け る<br/>総 取 扱 処 方 箋 数備 考

取扱処方箋数届書

上記により、取扱処方箋数の届出をします。

年 月 日

住所(法人にあっては、主たる事務所の所在地)

氏名 (法人にあっては、名称及び代表者の氏名)

福岡県知事

殿

注意

- 1 用紙の大きさは、A4とすること。
- 2 字は、墨、インク等を用い、楷書ではっきりと書くこと。
- 3 前年における総取扱処方箋数欄には、前年において取り扱った 眼科、耳鼻咽喉科及び歯科の処方箋の数にそれぞれ三分の二を乗 じた数とその他の診療科の処方箋の数との合計数を記載すること。

記入例

様式第七(第十七条関係)

取扱処方箋数届書

|                        | を記入すること          |
|------------------------|------------------|
| 許可番号及び年月日              | 第0000号 平成31年1月1日 |
| 薬局の名称                  | △△薬局             |
| 薬 局 の 所 在 地            | 福岡県口口市1-1        |
| 前年において業務を<br>行った期間及び日数 | 1月4日~12月30日 300日 |
| 前年における<br>総取扱処方箋数      | 13,000枚          |
| 備考                     |                  |

上記により、取扱処方箋数の届出をします。

令和7年 ● 月 ● 日

住所(法人にあっては、主たる事務所の所在地)

# 福岡市博多区※※※1-1

氏名(法人にあっては、名称及び代表者の氏名) 株式会社△△薬局 代表取締役 ☆☆ ☆☆

福岡県知事 服部 誠太郎 殿

注意

- 1 用紙の大きさは、A4とすること。
- 2 字は、墨、インク等を用い、楷書ではっきりと書くこと。
- 3 前年における総取扱処方箋数欄には、前年において取り扱った 眼科、耳鼻咽喉科及び歯科の処方箋の数にそれぞれ三分の二を乗 じた数とその他の診療科の処方箋の数との合計数を記載すること。

# <受付窓口>

# 薬局所在地を所管する 福岡県各保健福祉(環境)事務所 総務企画課 企画指導係

| 所 属 名          | 電話番号         | 所在地                           | 所 管 地 域                               |
|----------------|--------------|-------------------------------|---------------------------------------|
| 筑紫保健福祉環境事務所    | 092-513-5610 | 〒816-0943<br>大野城市白木原 3-5-25   | 筑紫野市、春日市、大野城市、太宰府市、<br>那珂川市           |
| 粕屋保健福祉事務所      | 092-939-1529 | 〒811-2318<br>糟屋郡粕屋町戸原東 1-7-26 | 古賀市、糟屋郡                               |
| 糸島保健福祉事務所      | 092-322-5186 | 〒819-1112<br>糸島市浦志 2-3-1      | 糸島市                                   |
| 宗像・遠賀保健福祉環境事務所 | 0940-36-2045 | 〒811-3436<br>宗像市東郷 1-2-1      | 中間市、宗像市、福津市、遠賀郡                       |
| 嘉穂・鞍手保健福祉環境事務所 | 0948-21-4876 | 〒820-0004<br>飯塚市新立岩 8-1       | 直方市、飯塚市、宮若市、嘉麻市、<br>鞍手郡、嘉穂郡           |
| 田川保健福祉事務所      | 0947-42-9313 | 〒825-8577<br>田川市大字伊田 3292-2   | 田川市、田川郡                               |
| 北筑後保健福祉環境事務所   | 0946-22-4185 | 〒838-0068<br>朝倉市甘木 2014-1     | 小郡市、うきは市、朝倉市、朝倉郡、<br>三井郡              |
| 南筑後保健福祉環境事務所   | 0944-72-2112 | 〒832-0823<br>柳川市三橋町今古賀 8-1    | 大牟田市、柳川市、八女市、筑後市、大川<br>市、みやま市、三潴郡、八女郡 |
| 京築保健福祉環境事務所    | 0930-23-2379 | 〒824-0005<br>行橋市中央 1-2-1      | 行橋市、豊前市、京都郡、築上郡                       |

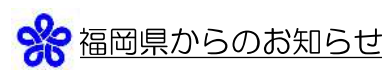

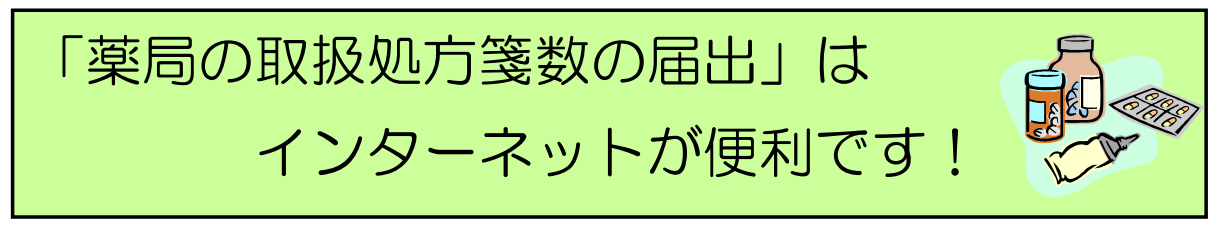

# □ いつでも・どこからでも簡単な操作でご利用いただけます

24時間365日、インターネットを利用できるパソコン※があればご利用いただけます。 初めて利用するときにユーザ登録を行っていただければ、あとは必要事項を画面に入力して送信す るだけです。

※ 下記「必要な動作環境」と裏面の「インターネット利用の手順」をご参照ください。

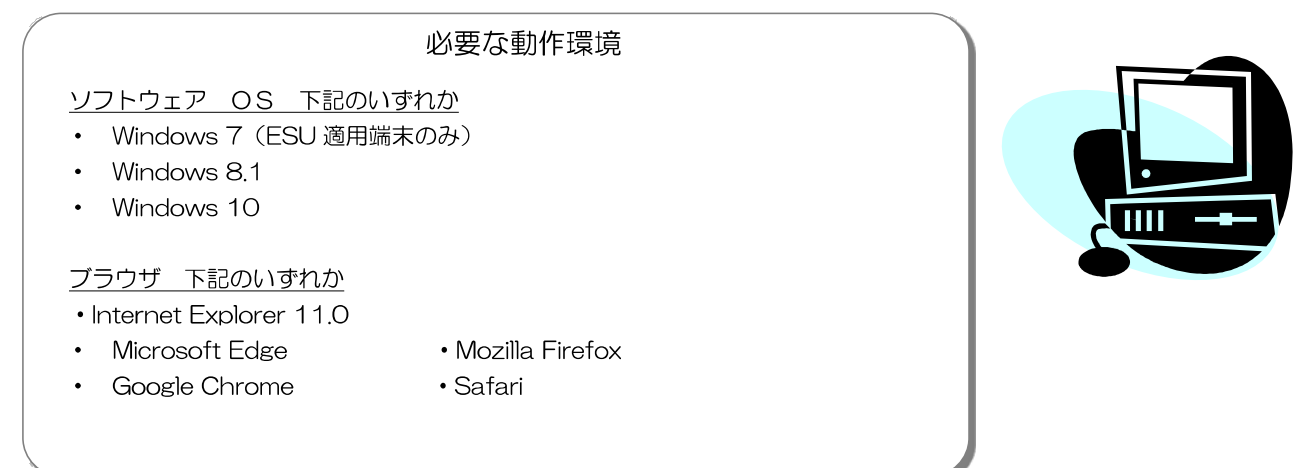

# □ 安心してご利用いただけます

申請者本人であることの確認、情報漏えい防止等個人情報保護に配慮したシステムですので安心し てご利用いただけます。

# □ 操作方法に関するお問い合わせ先

電子申請サービスヘルプデスク 電話番号 050-3533-7628 ※ 9時00分から17時00分 (上記時間以外及び土日祝日、年末年始については受付を行っておりません。)

E-mail <u>help-fukuokashinsei@elg-front.jp</u>

□ **手続・制度に関するお問い合わせ**は、届出書提出先の保健福祉(環境)事務所まで。

| 筑紫     | 092-513-5610     | 田川     | 0947-42-9313 |
|--------|------------------|--------|--------------|
| 粕屋     | 092-939-1529     | 北筑後    | 0946-22-4185 |
| 糸島     | 092-322-5186     | 南筑後    | 0944-72-2112 |
| 宗像・遠賀  | 0940-36-2045     | 京築     | 0930-23-2379 |
| 嘉穂・鞍手  | 0948-21-4876     |        |              |
| 北九州市、福 | 岡市、久留米市の薬局については、 | 各市へお問い | 合わせください。     |

いろいろな手続のインターネット受付を行っています

詳しくは、福岡県ホームページ <u>https://www.pref.fukuoka.lg.jp/</u>から

「目的から探す」→「電子申請」をご覧ください

# インターネット利用の手順

## <注意事項> ※必ずお読みください! 電子申請サービスのリニューアルにより、令和4年3月31日までの ID、パスワードは使用でき ません。 令和4年4月1日以降に初めて電子申請サービスを利用される場合は、新たに ID 登録のうえ、届 出を行ってください。(以下説明①~⑨参照)

① 福岡県ホームページのトップ画面

(https://www.pref.fukuoka.lg.jp/)から「目的から探す」→「電子申請」をクリックします。

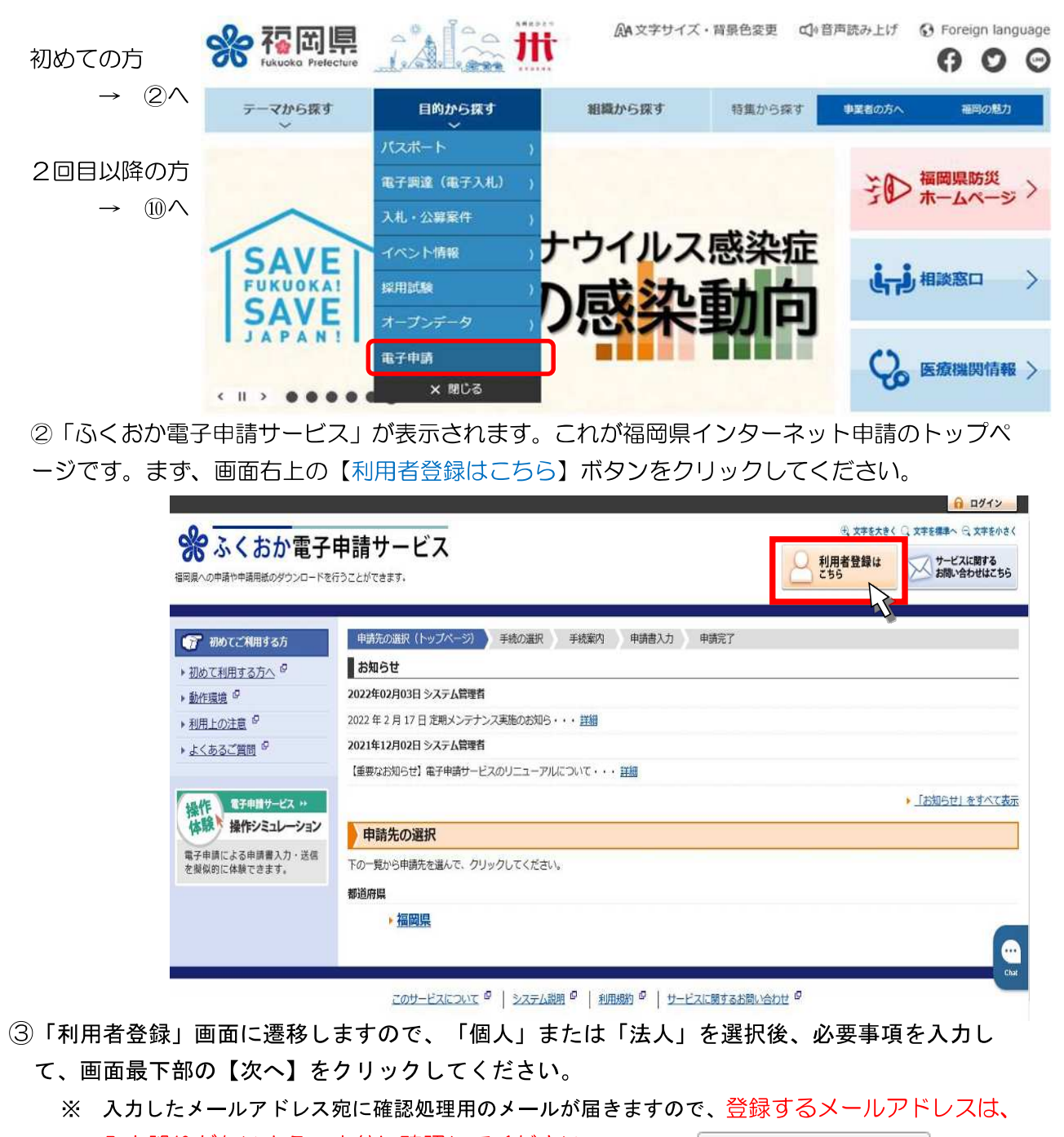

入力誤りがないよう、十分に確認してください。

次へ

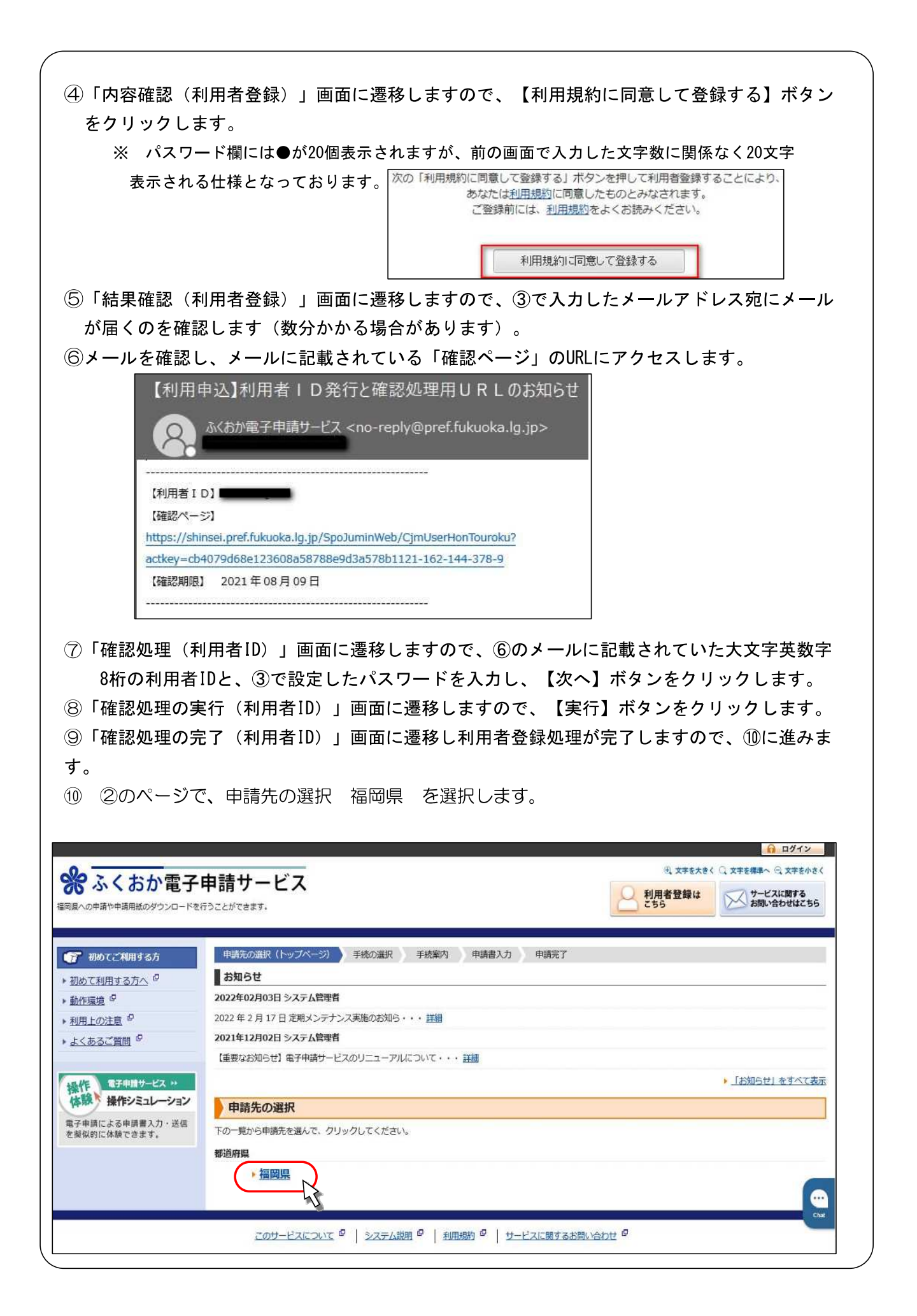

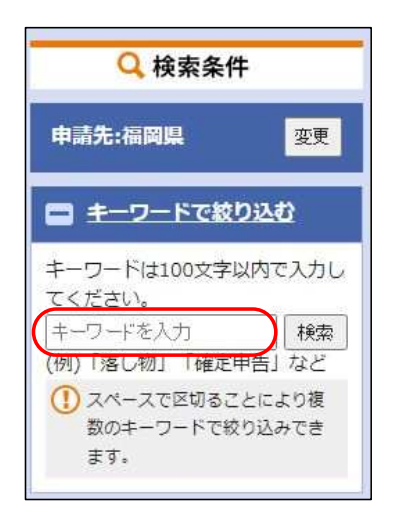

<sup>(1)</sup>紙で申請する場合は、「手続き案内」画面下部の、【申請用紙をダウンロードする】ボタンを クリックし、用紙をダウンロードしてください。

①キーワード検索の入力欄に、手続名称の一部(例:処方」)を

12入力した言葉を名称に含む手続が一覧で表示されますので、

「薬局の取扱処方箋数の届出」をクリックすると、

入力して「検索」ボタンをクリックします。

手続詳細画面が表示されます。

(1)電子で申請する場合は、【電子申請をする】ボタンをクリックし、申請を開始して下さい。

| ● 申請用                                                                                                    | 紙をダウンロードする                                                     | 明書が不要)                                                                                                    |
|----------------------------------------------------------------------------------------------------|----------------------------------------------------------------|----------------------------------------------------------------------------------------------------|
| ▲手続の選択へ戻                                                                                                    | <u>a</u>                                                       | ) ログイン                                                                                                    |
| ⑮ログイン画で<br>ユーザID<br>「ログイン」                                                                                                    | 動が表示されますので、⑤で登録した<br>(利用者   D) とパスワードを入力し、<br>ボタンをクリックします。     | <ul> <li>この先の場面をご利用いただくには、ログインガル層です。         <ul> <li>利用者IDとパスワードを入力して、「ログイン」ボタンをクリックしてください。</li> </ul> </li> <li>利用者ID         <ul> <li>利用者ID             </li> <li>1日君田             </li> <li>ブスワード             </li> <li>パスワード             </li> <li>パスワード             </li> <li>ワグイン         </li> </ul> </li> </ul> |
|                                                                                                    |                                                                | ※初回ログイン時の「利用者ID」「パスワード」はメールにて適知しております。                                                                                                    |
|                                                                                                    |                                                                | 2 利用者登録 利用者登録を行い、利用者口を発行します                                                                                                    |
|                                                                                                    |                                                                | ログインできないとき 利用者10の通知もしくは収/(スワードを再発行します                                                                                                    |
|                                                                                                    |                                                                | 王续重办人员る                                                                                                    |
| ください。                                                                                                    | 雪子由語サービス                                                       | 元、文字を大きく 〇、文字を標準へ 〇、文字を小さく                                                                                                    |
| 福岡県への中請や申請用紙のダウ                                                                                                    |                                                                | サービスに関する お問い合わせはこちら                                                                                                    |
|                                                                                                    | 20-121176257C839.                                              |                                                                                                    |
| <ul> <li>申請書入力 送信内容</li> <li>申請書入力</li> <li>申請書に必要事項を入力</li> <li>申請者に必要事項を入力</li> <li>申請先</li> <li>手続名</li> </ul>                   | 30-7というとしいとという 認 送信完了 5. 【次へ】をクリックしてください。 / / 福岡県 ※周の取扱処方確款の届出 | 手绕案内                                                                                                    |
| <ul> <li>申請書入力 送信内容</li> <li>申請書入力</li> <li>申請書に必要事項を入力</li> <li>申請書に必要事項を入力</li> <li>申請先</li> <li>手続名</li> <li>取扱処方等数层書</li> </ul> |                                                                | <br>大服設王<br>                                                                                                    |

| ①下方に「提出先」の欄があるので、提出先を選択します。                                                                                                    |
|----------------------------------------------------------------------------------------------------|
| ※ 提出先は「手続案内」で確認できます。                                                                                                    |
| 【19】 備考       (全角200文字まで)                                                                                                    |
| 【20】提出先※         ※提出先が分からない場合は、         「手続案内」をご覧ください。                                                                                                    |
| · / / / / / / / / / / / / / / / / / / /                                                                                                    |
| 申請書一時保存 入力途中の申請書を一時的に保存します                                                                                                    |
| 申請中止 申請書の入力を中止して「申請先の選択(トップページ)」へ戻ります キ上部に戻る                                                                                                    |
| (参考)申請内容入力画面について                                                                                                    |
| ページ最下部のボタンの機能について説明します。                                                                                                    |
| <u> 次へ</u>                                                                                                    |
| 申諸書一時保存入力途中の申請書を一時的に保存します                                                                                                    |
| 申請中止 申 を中止して「申請先の選択(トッブページ)」へ戻ります                                                                                                    |
|                                                                                                    |
| <ul> <li>申請書一時保存</li> <li>入力している内容を一時保存するためのボタンです。</li> <li>作業を中断する際はバックアップのため、必ずデータを保存してください。</li> <li>パックアップのため、「次へ」ボタンをクリックする前に、一度</li> <li>データを保存しておいてください。</li> </ul> |
| 令和3年度までの電子申請サービスにあった「データ保存」「データ読込」のボ<br>タンは廃止されています。                                                                                                    |
|                                                                                                    |
| ··                                                                                                    |
|                                                                                                    |
| 18全ての項目の入力が終わったら、                                                                                                    |
| *^                                                                                                    |
| 申請書一時保存入力途中の申請書を一時的に保存します。                                                                                                    |
| 申請中止 申請書の入力を中止して「申請先の選択(トップページ)」へ戻ります                                                                                                    |
|                                                                                                    |
|                                                                                                    |
|                                                                                                    |

| 保存呼出                                                                                                    | 一時保存状態の申請書を呼                                                                                                    | ひ出して申請書入刀を                                                                                                    | 再開します。                                                                                                    |                                                                                               |
|----------------------------------------------------------------------------------------------------|----------------------------------------------------------------------------------------------------|----------------------------------------------------------------------------------------------------|----------------------------------------------------------------------------------------------------|-----------------------------------------------------------------------------------------------|
| 削除                                                                                                    | 一時保存状態の申請書を削                                                                                                    | 除します。                                                                                                    | この申請書を呼び出して入力                                                                                                    | を再開してもよろしいですか?                                                                                |
|                                                                                                    |                                                                                                    |                                                                                                    |                                                                                                    | \$L1                                                                                          |
| (参考)「We                                                                                                    | bページからのメッセ                                                                                                    | ージ」が表示され                                                                                                    | <br>1たら                                                                                                    |                                                                                               |
| 入力もれや文言<br>-                                                                                                    | 『形式に誤りがあった場合                                                                                                    | 合は、下の「We                                                                                                    | っページからの:                                                                                                    | メッセージ」が表示され                                                                                   |
| 。<br>修正して、再度                                                                                                    | ξ「次へ」ボタンをクリ                                                                                                    | ックしてください                                                                                                    | Web ページからのメ           ・           ・           ・           ・           ・           ・           ・           ・           ・           ・           ・           ・           ・           ・           ・           ・           ・           ・           ・           ・           ・           ・           ・           ・           ・           ・           ・           ・           ・           ・           ・           ・           ・           ・           ・           ・           ・           ・           ・           ・           ・           ・           ・           ・           ・           ・           ・           ・           ・           ・           ・           ・           < | ッセージ<br>が入力されていません。<br>を入力してください。                                                             |
|                                                                                                    |                                                                                                    |                                                                                                    |                                                                                                    |                                                                                               |
| カもれ等がなけ<br>前 <b>の最終確認</b> を<br>でダウンロード<br>がなければ <b>、</b> 「這                                                                                                    | れば、「送信内容確認」)<br>してください。右の「申<br>できます。<br>信」ボタンをクリック                                                                                                    | 画面が表示されま<br>ヨ請書表示」ボタ<br>します。修正が必                                                                                                    | す。<br>いをクリックする<br>要な場合は、「頂                                                                                                    | ると、申請内容をPDF<br>戻る」ボタンをクリック                                                                    |
| カもれ等がなけ<br>前の最終確認を<br>でダウンロード<br>がなければ、「逆<br>必要な箇所を修                                                                                                    | れば、「送信内容確認」<br>してください。右の「申<br>できます。<br>信」ボタンをクリック<br>Eしてください。<br><b>電子申請サービス</b><br>つンロードを行うことりてきます。                                                                                                    | 画面が表示されま<br>動請書表示」ボタご<br>します。修正が必                                                                                                    | さす。<br>ノをクリックする<br>要な場合は、「同<br>****** 3 ***** 3 ***                                                                                                    | ると、申請内容をPDF<br>戻る」ボタンをクリック                                                                    |
| カもれ等がなけ<br>前の最終確認を<br>でダウンロード<br>がなければ、「ジ<br>必要な箇所を修                                                                                                    | れば、「送信内容確認」<br>してください。右の「申<br>できます。<br>信」ボタンをクリック<br>Eしてください。<br><b>電子申請サービス</b><br>つとロードを行うことができず。                                                                                                    | 画面が表示されま<br>動 請 書 表示」ボタン<br>します。修正が必                                                                                                    | だす。<br>いをクリックする<br>要な場合は、「同<br>メオ#メ★( Q メオ##* Q メオ#<br>↓ ○ プ=ビスは関する<br>↓ ● ○                                                                                                    | ると、申請内容をPDF<br>える」ボタンをクリック                                                                    |
| カもれ等がなけ<br>前の最終確認を<br>でダウンロード<br>がなければ、「逆<br>必要な箇所を修<br>(注意) ポタンをクリ<br>・単語をを通らします。<br>・ 準語をを通らします。                                                                                                    | れば、「送信内容確認」<br>してください。右の「申<br>できます。<br>信」ボタンをクリック<br>王してください。<br><b>*電子申請サービス</b><br>200-F&FDCc27C#3F.                                                                                                    | 画面が表示されま<br>3請書表示」ボタン<br>します。修正が必                                                                                                    | です。<br>いをクリックする<br>要な場合は、「F                                                                                                    | ると、申請内容をPDF<br>そる」ボタンをクリック                                                                    |
| カもれ等がなけ<br>前の最終確認を<br>でダウンロード<br>がなければ、「逆<br>必要な箇所を修<br>()<br>(通問)ボタンをクリ<br>・用語を送信します。<br>・ 内容をご確認の上。<br>()<br>()<br>()<br>()<br>()<br>()<br>()<br>()<br>()<br>()<br>()<br>()<br>()                                                                                                    | れば、「送信内容確認」<br>してください。右の「申<br>できます。<br>信」ボタンをクリック<br>Eしてください。<br><b>電子申請サービス</b><br>つロードを行うことができます。<br>送信売了<br>ど信用<br>をクリックしてください。                                                                                                    | 画面が表示されま<br>目請書表示」ボタン<br>します。修正が必                                                                                                    | です。<br>ノをクリックする<br>要な場合は、「別<br>メオをたたく Q メオを選手へ Q メオを<br>メオをたたく Q メオを選手へ Q メオを<br>メオをたたく Q メオを選手へ Q メオを<br>メオをたたく Q メオを<br>メオをたたく Q メオを<br>メオをたたく Q メオを<br>メオを<br>メオを<br>メオを<br>メオを<br>メオを<br>メオを<br>メオを                                                                                                    | ると、申請内容をPDF<br>そる」ボタンをクリック                                                                    |
| カもれ等がなけ<br>前の最終確認を<br>でダウンロード<br>がなければ、「逆<br>必要な箇所を修<br>※ ふくおれ<br>#004-00+14(1)<br>#004-00+14(1) | れば、「送信内容確認」<br>してください。右の「申<br>できます。<br>信」ボタンをクリック<br>Eしてください。<br><b>電子申請サービス</b><br>900-FRRDCとができず。<br>200-FRRDCとができず。<br>200-FRRDCとができず。<br>200-FRRDCとができず。<br>200-FRRDCとができず。<br>200-FRRDCとができず。<br>200-FRRDCとができず。<br>200-FRRDCとができず。<br>200-FRRDCとができず。<br>200-FRRDCとができず。<br>200-FRRDCとができず。<br>200-FRRDCとができず。<br>200-FRRDCとができます。<br>200-FRRDCとができます。<br>200-FRRDCとができます。<br>200-FRRDCとができます。<br>200-FRRDCとができます。<br>200-FRRDCとができます。<br>200-FRRDCとができます。<br>200-FRRDCとができます。<br>200-FRRDCとができます。<br>200-FRRDCとができます。<br>200-FRRDCとができます。<br>200-FRRDCとができます。<br>200-FRRDCとのできます。<br>200-FRRDCとのできます。<br>200-FRRDCとがの<br>200-FRRDCとができます。<br>200-FRRDCとのできます。<br>200-FRRDCとのできます。<br>200-FRRDCとのできます。<br>200-FRRDCとのできます。<br>200-FRRDCとのできます。<br>200-FRRDCとのできます。<br>200-FRRDCとのできます。<br>200-FRRDCとのできます。<br>200-FRRDC<br>200-FRRDC                                                                                                    | 画面が表示されま<br>回請書表示」ボタ<br>します。修正が必                                                                                                    | です。<br>ノをクリックする<br>要な場合は、「別<br>メオを大きく 3 メオをきた 3 メオを<br>シークーズスは取りる<br>メオを大きく 3 メオをきた 3 メオを<br>サービスに取りる<br>(単語曲表示)                                                                                                    | ると、申請内容をPDF<br>える」ボタンをクリック<br><i>あとは確認して送信</i>                                                |
| カもれ等がなけ<br>前の最終確認を<br>でダウンロード<br>がなければ、「逆<br>必要な箇所を修<br><u>※ふくおれ</u><br>世話2入の<br>ととの<br>・ 内容をご得じのよ。<br>・ 内容をご得じのよ。<br>・ 内容をご得じのよ。<br>・ 内容をご得じのよ。<br>・ 内容をご得じのよ。<br>・ 内容をご得じのよ。                                                                                                    | れば、「送信内容確認」<br>してください。右の「申<br>できます。<br>信」ボタンをクリック<br>Eしてください。<br><b>10日の</b><br><b>10日の</b><br>(10日の)<br>(10日の)<br>(10日)<br>(10日)<br>(10 | 画面が表示されま<br>画請書表示」ボタ:<br>します。修正が必                                                                                                    | です。<br>ノをクリックする<br>要な場合は、「月<br>メオを大く、スキをほか、、スキを<br>メオを大く、スキをほか、、スキを<br>メオを大く、スキをほか、、スキを<br>、、、、、、、、、、、、、、、、、、、、、、、、、、、、、、、、、、、、                                                                                                    | ると、申請内容をPDF                                                                                   |
| カもれ等がなけ<br>前の最終確認を<br>でダウンロード<br>がなければ、「逆<br>必要な箇所を修                                                                                                    | れば、「送信内容確認」<br>してください。右の「申<br>できます。<br>信言」ボタンをクリック<br>Eしてください。<br><b>電子申請サービス</b><br>つロードを行うことができます。<br>3000 - ドを行うことができます。<br>3000 - ドを行うことができます。<br>3000 - ドを行うことができます。<br>3000 - ドを行うことができます。<br>3000 - ドを行うことができます。<br>3000 - ドを行うことができます。<br>3000 - ドを行うことができます。<br>3000 - ドを行うことができます。                                                                                                    | 画面が表示されま<br>■請書表示」ボタ<br>します。修正が必                                                                                                    | です。<br>ノをクリックする<br>要な場合は、「月<br>メオを大く、(スオを単へ、スオを<br>メオを大く、(スオを単へ、(スオを<br>サービスに関する<br>すい。<br>やせばる<br>、<br>「日<br>・<br>・<br>・<br>・<br>・<br>・<br>・<br>・<br>・<br>・<br>・<br>・<br>・                                                                                                    | 3と、申請内容をPDF<br>そる」ボタンをクリック<br><i>あとは確認して送信</i><br>「申請書表示」ボタンをク<br>すると、申請内容をPDF                |
| カもれ等がなけ<br>前の最終確認を<br>でダウンロード<br>がなければ、「逆<br>必要な箇所を修<br>(世間) ペッキュキャュの時のの<br>(世間) ペッキュキャュの時のの<br>(世間) ポタンをクリ<br>・ 中語をご答します。<br>・ 内容をご確認のし、ま<br>(世間) ポタンをクリ<br>・ 中語をご確認のし、ま<br>(世間) ポタンをクリ<br>・ 中語をご確認のし、ま                                                                                                    | れば、「送信内容確認」<br>してください。右の「申<br>できます。<br>会信」ボタンをクリック<br>Eしてください。<br>できます。<br>送信力<br>をついてください。<br>をしてください。<br>をしてください。<br>をしてください。<br>をしてください。<br>をしてください。                                                                                                    | <ul> <li>画面が表示されま</li> <li>申請書表示」ボタご</li> <li>します。修正が必</li> <li>・</li> <li>・</li> <l< td=""><td>です。<br/>ノをクリックする<br/>要な場合は、「月<br/>メオを大く () メオを得た () メオを<br/>メオを大く () メオを得た () メオを<br/>メオを大く () メオを得た () メオを<br/>メオを大く () メオを得た () メオを<br/>、「月<br/>、オキを大く () メオを得た () メオを<br/>、「月<br/>、オキを大く () メオを得た () メオを<br/>、「月<br/>、オキを<br/>、「月<br/>、<br/>、<br/>、「月<br/>、<br/>、<br/>、<br/>、<br/>、<br/>、<br/>、<br/>、<br/>、<br/>、<br/>、<br/>、<br/>、</td><td>ると、申請内容をPDF<br/>そる」ボタンをクリック<br/><i>あとは確認して送信</i><br/>「申請書表示」ボタンをク<br/>すると、申請内容をPDF<br/>ダウンロードできます。</td></l<></ul> | です。<br>ノをクリックする<br>要な場合は、「月<br>メオを大く () メオを得た () メオを<br>メオを大く () メオを得た () メオを<br>メオを大く () メオを得た () メオを<br>メオを大く () メオを得た () メオを<br>、「月<br>、オキを大く () メオを得た () メオを<br>、「月<br>、オキを大く () メオを得た () メオを<br>、「月<br>、オキを<br>、「月<br>、<br>、<br>、「月<br>、<br>、<br>、<br>、<br>、<br>、<br>、<br>、<br>、<br>、<br>、<br>、<br>、                                                                                                    | ると、申請内容をPDF<br>そる」ボタンをクリック<br><i>あとは確認して送信</i><br>「申請書表示」ボタンをク<br>すると、申請内容をPDF<br>ダウンロードできます。 |

| るくおか<br>県への申請や申請用紙のダウ:                                       | 電子申請サービス<br>シロードを行うことができます。                                                                  | ① 文字を大きく 〇 文字を標準へ<br>サービン<br>お問い                                       | <ul> <li>         ・ 文字を小さく         、         、         、</li></ul> |
|--------------------------------------------------------------|----------------------------------------------------------------------------------------------|------------------------------------------------------------------------|--------------------------------------------------------------------|
| 申請書入力 送信内容確                                                  | 盟 送信完了                                                                                       |                                                                        |                                                                    |
| 送信完了                                                         |                                                                                              |                                                                        |                                                                    |
| 申請書の送信が完了しまし<br>この申請に関する審査状が<br>お問い合わせの際には「男<br>なお、このページの情報に | った。<br>などは、「申請履歴」のページからご確認いただけま<br>約1番号」が必要となりますので、念のためこのペーミ<br>はメールでもお知らせします。               | Fす。<br>ジを印刷して保管されることをお勧めします。                                           |                                                                    |
| 申請先                                                          | 福岡県                                                                                          |                                                                        |                                                                    |
| 手続名                                                          |                                                                                              |                                                                        | 手続案内                                                               |
| 付結果                                                          |                                                                                              |                                                                        |                                                                    |
| 受付日時                                                         | 2022年03月29日 20時52分                                                                           |                                                                        |                                                                    |
| 受付番号                                                         | 51178                                                                                        |                                                                        |                                                                    |
| ページ印刷 この                                                     | 2ページを印刷します<br><u> このサービスについて</u> <sup>□</sup>   システム説明 <sup>□</sup>                          | 1月現約 <sup>0</sup>   サービス<br>1月現約 <sup>0</sup>   サービス                   | シンをクリッ<br>ます。                                                      |
| 福岡県での報告                                                      | の受付が終わったら、受付が終<br>メールタイトル:<br>【電子申請】申請受付のお知<br>メール本文:<br>次の通りお客様からの申請を<br>本メールの内容をご確認の上、<br> | 了したことをお知らせするメールが届きま<br>らせ<br>受付けましたのでお知らせいたします。<br>、大切に保管してください。<br>【申 | ます。                                                                |
|                                                              |                                                                                              |                                                                        |                                                                    |